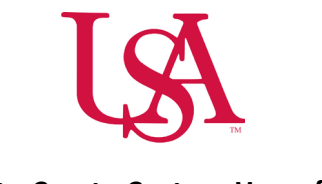

## How to Create Custom Hyperfinds

- Hyperfinds are used to create a group of employees based on specific identifiers such as name, job, ID number, department, etc.
- Hyperfinds can be used to filter staff in all tools, however, use of Hyperfinds in the scheduling tool will limit the performance of that application.
- Navigate to an employee's timecard and select the icon listed below and a drop-down box will appear.

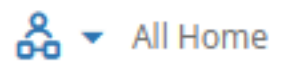

• See the drop-down box below, titled Locations & Hyperfinds.

| Quick Show/ Gantt View Zoom Tools Generate<br>Actions Hide |  |  | Locations & Hyperfinds |                      | Share | Refresh |
|------------------------------------------------------------|--|--|------------------------|----------------------|-------|---------|
| Name [0/0] Primary Job Scheduled                           |  |  | None<br>Locations      |                      |       |         |
|                                                            |  |  | All Home Locations     |                      |       |         |
|                                                            |  |  | * 11th                 | $\Theta \mathcal{O}$ |       |         |
|                                                            |  |  | * Admin                | $\Theta \mathcal{O}$ |       |         |
|                                                            |  |  | * CIU                  | 00                   |       |         |
|                                                            |  |  | * CVICU                | Θ0                   |       |         |
|                                                            |  |  | * Emergence Services   | 00                   |       |         |
|                                                            |  |  | New Hyperfind          |                      |       |         |
|                                                            |  |  | Select Locations       |                      |       |         |

- Select New Hyperfind.
- Home Employees Searches employees in your home departments only and cannot be changed.
- Ad Hoc
  - o Select Yes if this will be a one-time search.

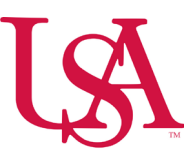

• Select **No** if you would like to save this search, in which case you will be prompted to add a name and description of your search

parameters.

• Visibility – Defaults to Personal and cannot be changed.

| Hyperfind Editor       |                                                                                                    |                                     | × |
|------------------------|----------------------------------------------------------------------------------------------------|-------------------------------------|---|
| Ad Hoc Add Description | Home Employees  No Yes This Hyperfind is for Home Employees only. Ad Hoc No  Yes This Hyperfind will be saved for later. | <b>Wisibility</b> Personal O Public |   |
|                        |                                                                                                    |                                     |   |
|                        | Build your Hyperfind by adding conditions here                                                                           | 2.                                  |   |
|                        | Add Conditions                                                                                                    |                                     |   |

- Select Add Conditions.
- Use the filters on the left to select the conditions that you would like to apply to the search.
  - When adding an employee by name, if there are multiple employees with the same name in the department, it will add all. In this case, it would be recommended to use the employee's ID number.
- Select Add to include the selected conditions.
- Select **Delete** to remove conditions as applicable.

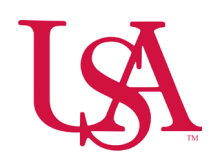

×

Cancel Apply

## Select Conditions

| Filter                 | Primary Job                                      |                  |
|------------------------|--------------------------------------------------|------------------|
| ✓ General Information  | Include O Exclude people who meet this condition |                  |
| Name or ID             | ► Locations Selected                             | As Of 12/05/2024 |
|                        | Select All                                       | Search O         |
| Primary Job            | Locations                                        |                  |
| Expired Primary Job    | USA O                                            |                  |
| Primary Labor Category | USA                                              |                  |
| Primary Cost Center    |                                                  |                  |
| Additional Information |                                                  |                  |
| Person's Dates         |                                                  |                  |
| Reports To             |                                                  |                  |
| Employee License       |                                                  |                  |
| Worker Type            |                                                  |                  |
| Time Zone              | Effective Date As of today                       |                  |
| State                  |                                                  |                  |
| > Timekeeper           |                                                  |                  |
| > Time Management      | Selected Conditions Add Update Delete            |                  |
| > Biometrics           |                                                  |                  |
| > Scheduling           |                                                  |                  |
| > Workforce Scheduler  |                                                  |                  |
| Accruals               |                                                  |                  |

- Select **Apply** to start search.
- Select Save.